|                                                                                                    |                                                                                                    | SEARCH                               |
|----------------------------------------------------------------------------------------------------|----------------------------------------------------------------------------------------------------|--------------------------------------|
|                                                                                                    |                                                                                                    | Enter Keywords:                      |
|                                                                                                    |                                                                                                    |                                      |
|                                                                                                    |                                                                                                    | GO                                   |
|                                                                                                    |                                                                                                    |                                      |
|                                                                                                    |                                                                                                    |                                      |
| Links Contact Us News Home                                                                                                    |                                                                                                    | Sunday, 03 April 2005                |
|                                                                                                    |                                                                                                    |                                      |
| Asterisk X100P FXO \$39.95                                                                                                    | Voip Pbx                                                                                                    | MAIN MENU                            |
| VoIP Starter Kits and more Rock bottom prices for<br>VoIP gear                                                                      | Deploy smart VoIP clients & capable infrastructure<br>in your enterprise.                                                       | Home<br>How-To Guides                |
|                                                                                                    |                                                                                                    | Product Reviews                      |
| Home D Past Articles D Build Your Own PBX                                                                                           |                                                                                                    | Past Articles                        |
| NEWSFLASH                                                                                                    |                                                                                                    | Links                                |
| Welcome to the Geek Gazette, the home of technical information for the more technically inclined. The Geek Gazette is growing       |                                                                                                    | Contact Us                           |
| tips.                                                                                                    |                                                                                                    | News Feeds                           |
| If you have any requests or suggestions for articles, please visit our Contact Page and shoot us a line.                            |                                                                                                    | Forums                               |
|                                                                                                    |                                                                                                    | WildHobbies.com                      |
|                                                                                                    |                                                                                                    | FreeOfficeApps.com                   |
| BUILD YOUR OWN PBX                                                                                                    | 99                                                                                                    | Tech Data Pros                       |
| User Rating:                                                                                                    |                                                                                                    | Nelly S Divy                         |
|                                                                                                    |                                                                                                    | Ads by Goooooogle                    |
| Written by Kerry Garrison                                                                                                    |                                                                                                    |                                      |
| Tuesday, 08 March 2005                                                                                                    |                                                                                                    | IP-Enabled PRY ID222                 |
| What would it mean to you to have your own full-featured PBX sy                                                                     | stem at your home or small office? What would it mean to you if                                                                 | Full function PBX system             |
| you could build an entire PBX system (minus the phones) on hard                                                                     | dware you probably have laying around, AND that it can probably<br>ieve doesn't it but using old hardware and some open source  | with VoIP & various                  |
| software, you really can build a commercial quality phone system                                                                    | that would normally cost thousands of dollars.                                                                                  | NETWORK SERVICES.<br>www.eletech.com |
| As I mentioned in the opening, we are going to build our PBX sys                                                                    | stem from equipment that we have laying around the house. After                                                                 |                                      |
| cannibalizing three spare systems, what was left was a PII 450, 3                                                                   | 386mb RAM, 12gb HD, 48x CDROM drive, and an Intel Pro                                                                           |                                      |
| like BroadVoice (more on this later). If you want to use regular ar                                                                 | alog phone lines you will need modem card. Not every card will                                                                  |                                      |
| new on eBay for \$6.95 each. So far, total out of pocket expense to                                                                 | Im Wildcard X100P FXO card which can be purchased brand for the card plus shipping: \$12.90.                                    | Solution                             |
| The Software                                                                                                    |                                                                                                    | Don't buy your next Phone            |
| The software for our PBX system is the open source package called                                                                   |                                                                                                    | System Save 80%                      |
| Asterisk. When I said that this was a full-featured PBX system, I wasn't kidding. The following is NOT a complete list of features: | Asterisk@Home                                                                                                    | www.VoiceNext.com                    |
|                                                                                                    |                                                                                                    |                                      |
| AUSI On-Screen Menu System                                                                                                    | E911                                                                                                    |                                      |
| Automated Attendant                                                                                                    | Interactive Voice Response (IVR)                                                                                                | Outsourced Routes                    |
| Blacklists                                                                                                    | Music On Hold                                                                                                    | Control<br>HostodSwitch Solution for |
| Blind Transfer                                                                                                    | Music On Transfer                                                                                                    | VoIP Routing, Billing,               |
| Call Forward on Busy                                                                                                    | Predictive Dialer                                                                                                    | Monitoring                           |
| Call Forward on No Answer                                                                                                    | Overhead Paging                                                                                                    | www.mostedSwitch.com                 |
| Call Parking                                                                                                    | Remote Office Support                                                                                                    |                                      |
| Call Recording                                                                                                    | Roaming Extensions                                                                                                    |                                      |
| Call Retrieval                                                                                                    | Route by Caller ID                                                                                                    | Telephony                            |
| Call Routing (DID & ANI)                                                                                                    | Spell / Say                                                                                                    | Free Voice Around the                |
| Call Transfer                                                                                                    | Supervised Transfer                                                                                                    | VolP Technology                      |
| Caller ID                                                                                                    | Text-to-Speech (via Festival)                                                                                                   | www.voiceglobe.net                   |
| Conference Bridging                                                                                                    | Three-way Calling                                                                                                    |                                      |
| Distinctive Ring                                                                                                    | VoIP Gateways                                                                                                    |                                      |
| Do Not Disturb                                                                                                    | Voicemail                                                                                                    |                                      |
| While Asterisk can run on numerous systems from Linux to even<br>Asterisk on our salvaged equipment as simply as possible. To aid   | flash ROM for some LinkSys routers, we will focus on installing d in our install. Asterisk@Home is a pre-package ISO image that |                                      |
| automates the installation of Asterisk and adds a usable web interface to monitor and configure your system.                        |                                                                                                    |                                      |
| With a VOIP PBX system you have three basic means of providir                                                                       | ng access to the users (the phones).                                                                                            |                                      |
| SIP Compliant Handsets (\$70 - \$500)                                                                                               |                                                                                                    |                                      |
| PC Based SoftPhones (Free)                                                                                                    |                                                                                                    |                                      |
| ATA (Analog Telecommunications Adaptor) (\$50 - \$500)                                                                              |                                                                                                    |                                      |
| Without having to spend any money on our technogeek special PBX system, we will set it up for the time being with X-Lite softnances |                                                                                                    |                                      |
|                                                                                                    |                                                                                                    |                                      |
| Installation<br>With Asterisk@Home, you simply need to download the disk ima                                                        | age, burn it to a CD, and boot off of it.                                                                                       |                                      |
|                                                                                                    |                                                                                                    |                                      |
| Boot your Asterisk PC with the CD and press enter                                                                                   |                                                                                                    |                                      |
| NOTE: This will erase all data on the hard drive of the PC!!!                                                                       |                                                                                                    |                                      |
|                                                                                                    |                                                                                                    | _                                    |
|                                                                                                    |                                                                                                    |                                      |

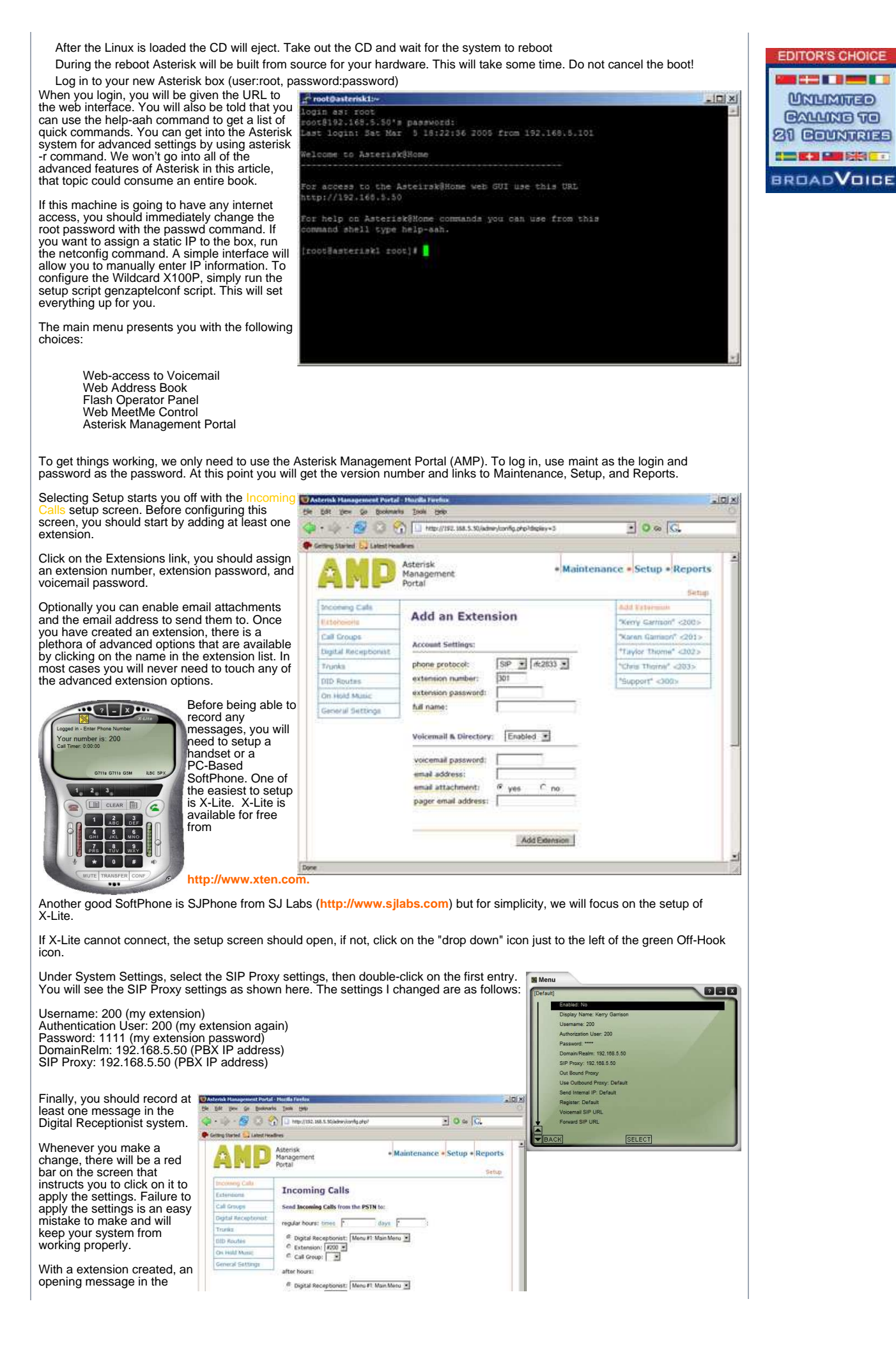

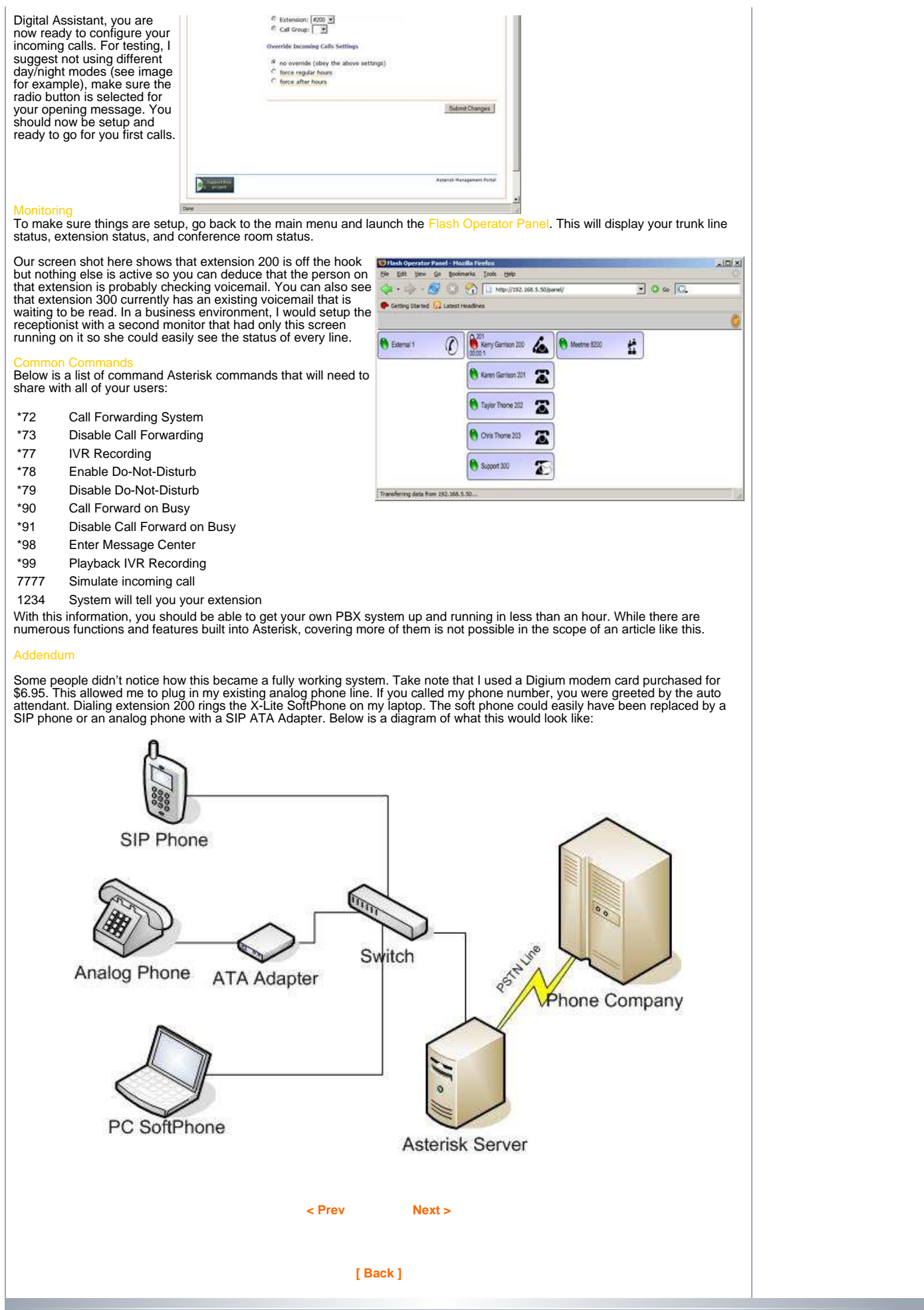

Copyright 2000 - 2005 Miro International Pty Ltd. All rights reserved.